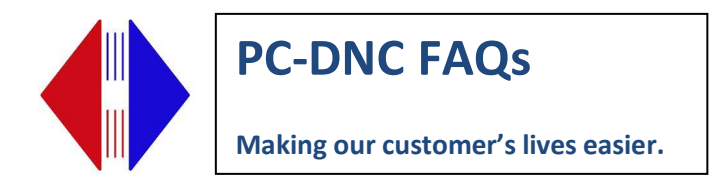

## Adding New Machine to PC DNC Plus

To add a machine and configure machine parameters, choose CONFIGURE / DNC Windows.

| 🔁 Configure DNC windows                                                               |                                                                                                    |  |  |  |  |  |  |  |
|---------------------------------------------------------------------------------------|----------------------------------------------------------------------------------------------------|--|--|--|--|--|--|--|
| Machine list:<br>Fanuc<br>Yasnac<br>Cincinnati<br>Mitsubishi<br>Test                  | Serial Ports     Advanced     I/O Commands     I/O Directories     File names       Path to DNC output window     CVRYMVPC-DNC plus Server     CVRYMVPC-DNC plus Server     Stop bits       COM:     6     8audrate:     115200     6     7 data bits       3     2     19200     6     7 data bits     7 1 stop bits       1     9600     9600     7 2 stop bits     7 2 stop bits |  |  |  |  |  |  |  |
| Add machine name<br>Rename machine<br>Delete machine name<br>Print this configuration | Handshshaking       Transmit code         Image: Standard serial I/O       Image: Standard serial I/O         Image: Standard serial I/O       Image: Standard serial I/O         Image: Standard serial I/O       Image: Standard serial I/O                                                                                                    |  |  |  |  |  |  |  |
| OK<br>Apply<br>Cancel                                                                 | <ul> <li>If port will not open, retry continuously every minute(s)</li> <li>Control CNCs memory protect key switch with DTR signal</li> <li>Check CTS and DTR at the end of each file before resetting (required for Moxa)</li> <li>Halt and reset port after 120 minutes of inactivity (required for Moxa)</li> </ul>                                                              |  |  |  |  |  |  |  |

Click ADD MACHINE NAME and enter appropriate settings for your machine control. Always copy config from another machine so that the basic defaults are set properly, then modify settings for specific machine using the information on the link below for CNC configs. Repeat for additional machines. To get assistance with parameters for common CNC controls, visit

http://support.rym.com/CNC\_Configs.aspx , select your CNC Control from the pull-down menu. Click OK

When using an external serial device server, you must also go to Configure/DNC Windows. Check "Handshake using device driver."

In addition to the configuration settings you will have to assign the appropriate COM port for each machine. Check the Windows Device Manager/Ports to determine the new Com Port number of the device you just installed.

Suburban Machinery Software, Inc. 37777 Harlow Drive, Willoughby Ohio 44094 (440) 951-8974 subsoft@buckeyeweb.com

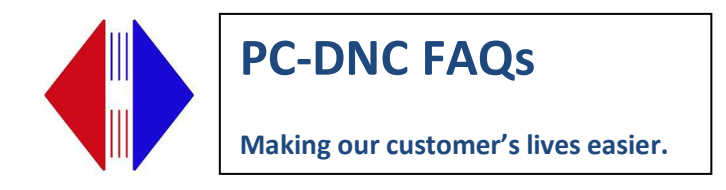

| 🛱 Configure DNC windows                                       |                                                                                                    |                                                                                                    |  |  |  |  |  |  |  |
|---------------------------------------------------------------|----------------------------------------------------------------------------------------------------|----------------------------------------------------------------------------------------------------|--|--|--|--|--|--|--|
| Machine list:                                                 | Serial Ports Advanced I/O Commi                                                                                                    | ands I/O Directories File names                                                                                                    |  |  |  |  |  |  |  |
| Fanuc<br>Yasnac<br>Cincinnati<br>Mitsubishi<br>Haas Simulator | When sending         Leader:       %LF         Trailer:       %         Check handshake every       5         Skip lines that start with: | When receiving         Ignore data before 1st EOB         Ignore Fadal checksum         Use auto code recognition         Print file after PX:         After TX:         Separate files by IDs         Receive & store blank lines         Timeout when receiving (sec.)         No timeout on manual receive         Expect program ID on line #         Okuma |  |  |  |  |  |  |  |
|                                                               | Safety timeout: 7 seconds                                                                                                    |                                                                                                    |  |  |  |  |  |  |  |
| Add machine name<br>Rename machine                            | ✓ Reset file on safety timeout<br>Character delay: 0 Block delay: 0 ms<br>Delay after transmission (seconds)                              |                                                                                                    |  |  |  |  |  |  |  |
| Delete machine name                                           | Use CALL statements Skip M02/M30 in CALL ed files                                                                                         | EZTRAK AB 8200                                                                                                    |  |  |  |  |  |  |  |
| Print this configuration                                      | Delete blank lines                                                                                                    | 🗖 Mazak CMT 🔽 RS491                                                                                                    |  |  |  |  |  |  |  |
|                                                               | □ Send RTS string <18> every 2 sec.                                                                                                    | Limit time delays to 1st block                                                                                                    |  |  |  |  |  |  |  |
|                                                               | Force all output to upper case     Handshake using device driver                                                                          | Send Xon every 2 seconds                                                                                                    |  |  |  |  |  |  |  |
| Apply                                                         | <ul> <li>Verify port is open every 10 see</li> </ul>                                                                                      | Close /open port after each I/O                                                                                                    |  |  |  |  |  |  |  |
| Cancel                                                        | Send when: I CTS C DSR goes high                                                                                                    | Don't send File Not Found msg.                                                                                                    |  |  |  |  |  |  |  |

Enter directory paths for programs for each machine under the I/O Directories Tab.

| Configure DNC windows                 |                                                                       |                     |                    |      |           | ×      |
|---------------------------------------|-----------------------------------------------------------------------|---------------------|--------------------|------|-----------|--------|
| Machine list:                         | Serial Ports Advanced I/O Commands I/O Directories F                  |                     |                    |      |           |        |
| Fanuc 31i                             |                                                                       |                     |                    |      | , <b></b> |        |
| Haas<br>Mitsubishi                    | Path(c) for files receiv                                              | ad. Wkaren-gate     | wav/tapes\$\input  |      | <b>^</b>  | browse |
| Yasnac                                | Pain(s) for lifes receiv                                              | eu. In ser ser      |                    |      |           |        |
| FTP (EXP)                             |                                                                       |                     |                    |      |           |        |
| Toyoda<br>Formo 21i                   |                                                                       | 4                   |                    |      |           |        |
| Kitamura                              |                                                                       |                     |                    |      |           |        |
| Mori Seiki                            | Path(s) for files cent:                                               | \\karen-gate        | way\tapes\$\output |      | <b>^</b>  | browse |
| Robodrill                             | T duri(s) for mes serie                                               | C:(TAPES            |                    |      |           |        |
|                                       |                                                                       |                     |                    |      | -         |        |
|                                       |                                                                       |                     |                    |      | 4         |        |
| · · · · · · · · · · · · · · · · · · · | Auto-queue director                                                   | y:                  |                    |      |           | browse |
| Add machine name                      | Keep Activity log co                                                  | py in:              |                    |      |           | browse |
| Rename machine                        | Search all subdirectories under send path(s) & display directory tree |                     |                    |      |           |        |
|                                       | Search within program for ID Select OP numbers using letter "N"       |                     |                    |      |           |        |
| Delete machine name                   | Send warning message if requested file was transmitted in last. hours |                     |                    |      |           |        |
| Print this configuration              | String to send before                                                 | e sending a file di | rectory C          | 8888 |           |        |
|                                       | String to cond before                                                 | o conding a filo or | nfirmation:        |      | _         |        |
|                                       | Othing to send before                                                 | e senang a ne ca    |                    |      | _         |        |
| OK                                    | String to send if file c                                              | ioes not contain a  | an iD:             |      |           |        |
|                                       | String to send after p                                                | rogram ID:          |                    |      |           |        |
| Apply                                 | Characters to mask                                                    | out while receivin  | g data:            |      |           |        |
|                                       | Characters to mask                                                    | out while transmit  | ting data:         |      |           |        |
| Cancel                                |                                                                       |                     |                    |      |           |        |
|                                       |                                                                       |                     |                    |      | _         |        |

Suburban Machinery Software, Inc. 37777 Harlow Drive, Willoughby Ohio 44094 (440) 951-8974 subsoft@buckeyeweb.com